## 2015年秋季学期辅修、双学位报名系统使用说明

各学院:

本次辅修、双学位报名采用网上报名,以下为报名系统的使用说明。

1、学生登录教务处网站,点击左上角"用户登录",点击"学 生";

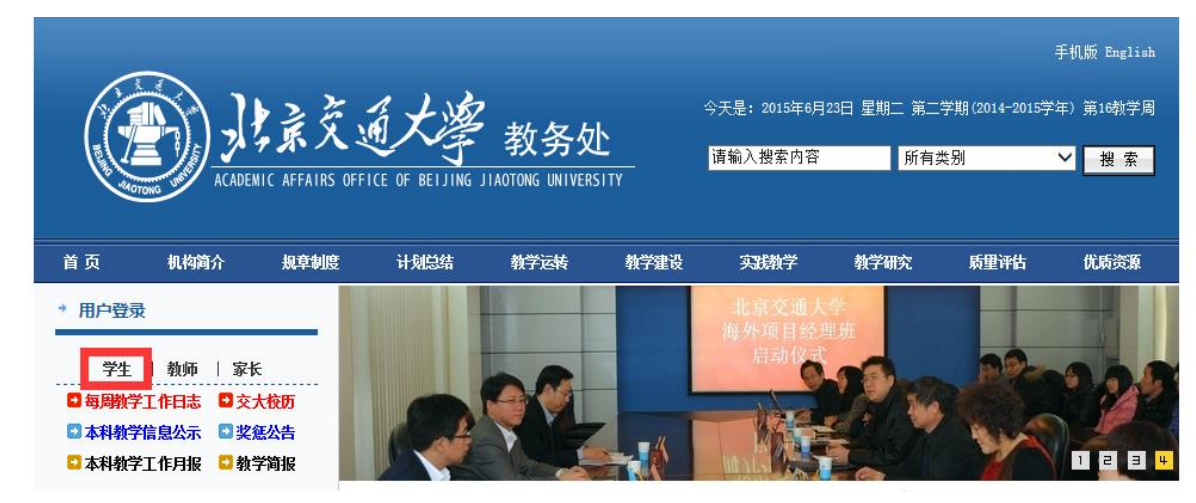

2、点击后,弹出如下页面,用户名:学号,密码:教务系统密码(如学生此前登录修改过密码,以自己设定的密码为准;如忘记密码,点击"忘记密码"找回)。

| 🔲 登录介绍 |                     |
|--------|---------------------|
| 校内登录   | ŧ                   |
| 用户名:   |                     |
| 密 码:   |                     |
| 登录后:   | ◉ 返回网站首页 ◯ 直接进入用户中心 |
|        | 登录 忘记密码             |
|        |                     |

3、登录后,弹出如下页面,点击"进入个人中心"。

| * 用户登录            |  |  |  |  |
|-------------------|--|--|--|--|
| 欢迎: 1000 注销       |  |  |  |  |
| 进入个人中心            |  |  |  |  |
| ● 每周教学工作日志 ● 交大校历 |  |  |  |  |
| 本科教学信息公示 望 奖惩公告   |  |  |  |  |
| 🖸 本科教学工作月报 🛛 教学简报 |  |  |  |  |

4、进入个人中心后,点击左侧"辅修双学位系统",进入报 名系统。

| 欢迎您: 1997月学 | 欢迎页面 |  |  |  |
|-------------|------|--|--|--|
| ▶ 快速通道      |      |  |  |  |
| 教务系统        |      |  |  |  |
| 课程平台        |      |  |  |  |
| 大创管理系统      |      |  |  |  |
| 毕设管理系统      |      |  |  |  |
| 辅修双学位系统     |      |  |  |  |
| 系统设置        |      |  |  |  |
| 系统消息        |      |  |  |  |
| 选课          |      |  |  |  |
| 本学期课表       |      |  |  |  |
| 成绩          |      |  |  |  |
| 学业完成情况      |      |  |  |  |
| 教室使用查询 🛛 🕨  |      |  |  |  |
| 使用帮助        |      |  |  |  |

5、本学期有23个专业同时开设了辅修和双学位,报名阶段 不区分辅修和双学位,具体专业列表见"开设辅修和双学位专业"。 其余专业只开设了辅修,不开设双学位,具体专业列表见"仅开 设辅修专业"。

| 💋 北京交通大学辅修双学位管理信息系统        |       |      |              |  |  |
|----------------------------|-------|------|--------------|--|--|
|                            | ❷通知公告 | ▲辅修利 | 和双学位报名       |  |  |
| 双开设辅修专业         开设辅修和双学位专业 |       |      | 双培方案列表       |  |  |
|                            |       |      | ♪ 辅修或双学位申请流程 |  |  |

6、以报名"电子商务双学位"为例,点击左上方"辅修和 双学位报名"。

|                                                    | ✓北京交通大学辅修双学位管理信息系统 |                  |      |        |                |
|----------------------------------------------------|--------------------|------------------|------|--------|----------------|
|                                                    |                    | ◎通知公告            | ≧辅修利 | 和双学位报名 |                |
|                                                    | 仅开设辅修专业            |                  |      | 双培方案系  | 问表             |
|                                                    | 开设轴                | 甫修和双学位专 <b>士</b> | Ŀ    | ☞ 辅修或  | <b>汉学位申请流程</b> |
| 7、点击后,弹出如下页面,点击"填写报名表"<br><mark>☞辅修或双学位申请流程</mark> |                    |                  |      |        |                |
|                                                    |                    |                  |      |        |                |

| 1                                                                                                    | 2                                           |
|----------------------------------------------------------------------------------------------------|---------------------------------------------|
| 填写报名申请                                                                                                    | 主修学院审核                                      |
| <ul> <li>☞ 辅修和双学位提交报名申请时间为: 2015-06-22 09:00</li> <li>☞ 您的主修培养方案为: 轨道交通信号与控制专业培养</li> <li>☞ 请仔细阅读招生要求,确认申请报名,请点击 項写</li> </ul> | 0至2015-06-26 16:00。<br>计划,目前平均学分绩点为。<br>报名表 |

8、弹出如下页面,填写完整全部信息。

| ★ 北京交通大学本科生申请辅修或双学位报名表 |        |     |       |       |      |
|------------------------|--------|-----|-------|-------|------|
| 姓名*                    |        | 性别* | 男     | 出生日期* |      |
| 学号*                    |        | 年级* | 2014  | 英语水平* |      |
| 手机号*                   | •      |     | 电子邮箱  |       |      |
| 主修学院*                  | ·      |     | 主修专业* |       | ·    |
| 申请院系                   | 交通运输学院 |     | 申谋毛不* |       | 电子商务 |
| 申请辅修,双学位理由             |        |     |       |       |      |
|                        |        |     |       |       |      |
|                        |        |     |       |       |      |
|                        |        |     |       |       |      |

□ 保存 ✔ 保存并提交 Э 取消

9、学生点击"保存",保存填写信息,信息可修改调整;点击"保存并提交",报名表将提交至主修学院。

10、等待主修学院审核。主修学院未审核时,学生可撤回报 名表,更改"申请院系"、"申请专业"等信息。

11、主修学院审核通过后,报名表将提交至开设学院,等待

开设学院审核。

12、经开设学院和教务处审核后,确认最终录取名单。 13、学生登录系统查看录取结果。

## 教务处

## 2015年6月23日